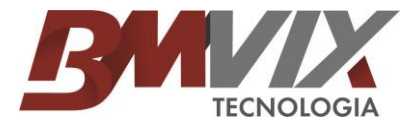

## FAQ 02 - Instalação Ponto4

Primeiramente, você deve fazer a instalação da DLL da secullum que esta disponível para download em <u>www.bmvix.com.br</u> Aba Suporte / Downloads / Instalador DLLS

Assim que terminar o download, reinicio o computador em modo segurança para fazer a instalação da DLL. Assim que tiver reiniciado o computador em modo segurança, execute o arquivo do download (Caso esteja no Windows 7 ou versão superior execute o arquivo como administrador). Ao executar ira aparecer uma tela para escolher o idioma, basta clicar em OK.

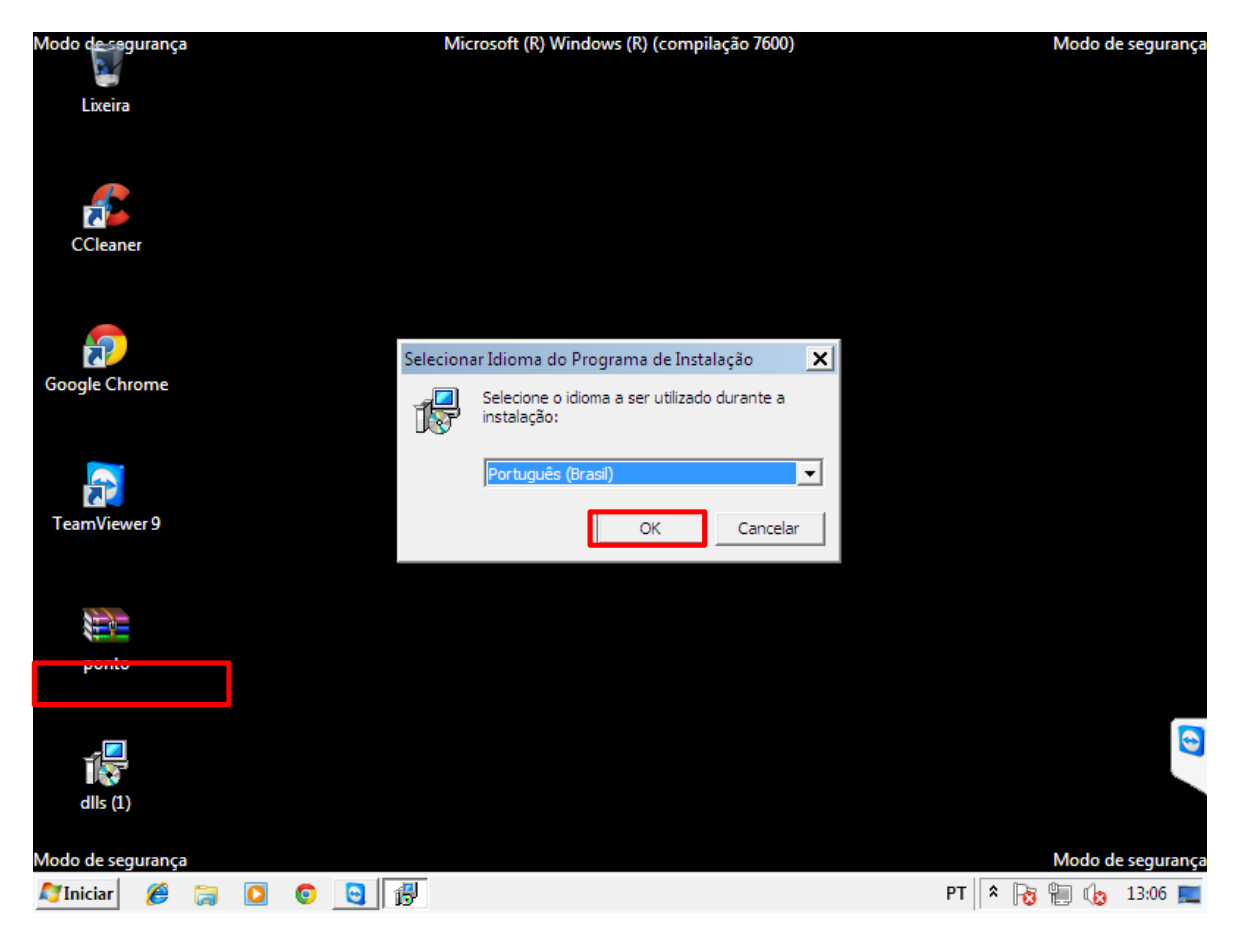

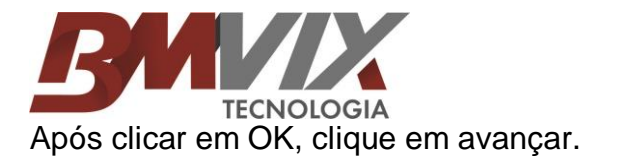

| 📴 DLLs dos Sistemas - Progra | ma de Instalação 📃 🔲 🗙                                                                   |
|------------------------------|------------------------------------------------------------------------------------------|
|                              | Bem-vindo ao Assistente de<br>Instalação de DLLs dos Sistemas                            |
|                              | Este Assistente irá instalar DLLs dos Sistemas no seu<br>computador.                     |
|                              | É recomendado que você feche todos os outros aplicativos<br>antes de continuar.          |
|                              | Clique em Avançar para continuar, ou em Cancelar para sair<br>do Programa de Instalação. |
|                              | Avançar > Cancelar                                                                       |

Depois de clicar em avançar, e só clicar em "Instalar".

| 🕞 DLLs dos Sistemas - Programa de Instalação                                                                                      | _ 🗆 🗙    |
|----------------------------------------------------------------------------------------------------|----------|
| Pronto para Instalar<br>O Programa de Instalação está pronto para começar a instalação de DLLs dos<br>Sistemas no seu computador. |          |
| Clique em Instalar para iniciar a instalação.                                                                                     |          |
| < Voltar Instalar                                                                                                    | Cancelar |

Após clicar em "Instalar", e só esperar carregar a barra azul.

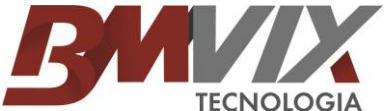

| 🔂 DLLs dos Sistemas - Programa de Instalação                                                                       |          |
|----------------------------------------------------------------------------------------------------|----------|
| Instalando<br>Por favor, aguarde enquanto o Programa de Instalação instala DLLs dos<br>Sistemas no seu computador. |          |
| Registrando arquivos                                                                                               |          |
|                                                                                                    |          |
|                                                                                                    |          |
|                                                                                                    |          |
|                                                                                                    |          |
|                                                                                                    |          |
|                                                                                                    |          |
|                                                                                                    | Cancelar |

Assim que a barra estiver carregada aparecerá a seguinte mensagem, basta clicar em "Ignorar".

| 🔂 DLLs                    | dos Sistemas - Programa de Instalação                                                                                                    |
|---------------------------|----------------------------------------------------------------------------------------------------|
| <b>Insta</b><br>Po<br>Sis | alando<br>r favor, aguarde enquanto o Programa de Instalação instala DLLs dos<br>temas no seu computador.                                                                                                    |
| Erro                      |                                                                                                    |
|                           | C:\Program Files\Common Files\Microsoft Shared\DAO\dao350.dll<br>Não foi possível registrar a DLL/OCX: RegSvr32 falhou com o código de<br>saída 0x5.<br>Clique em Repetir para tentar novamente, em Ignorar para ignorar este<br>arquivo (não recomendado) ou em Cancelar para cancelar a instalação. |
|                           | Anular Repetir Ignorar                                                                                                    |
|                           | Cancelar                                                                                                    |

Assim que clicar em "Ignorar", basta clicar em Concluir.

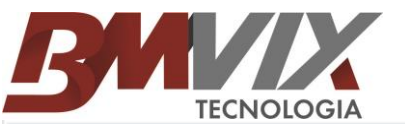

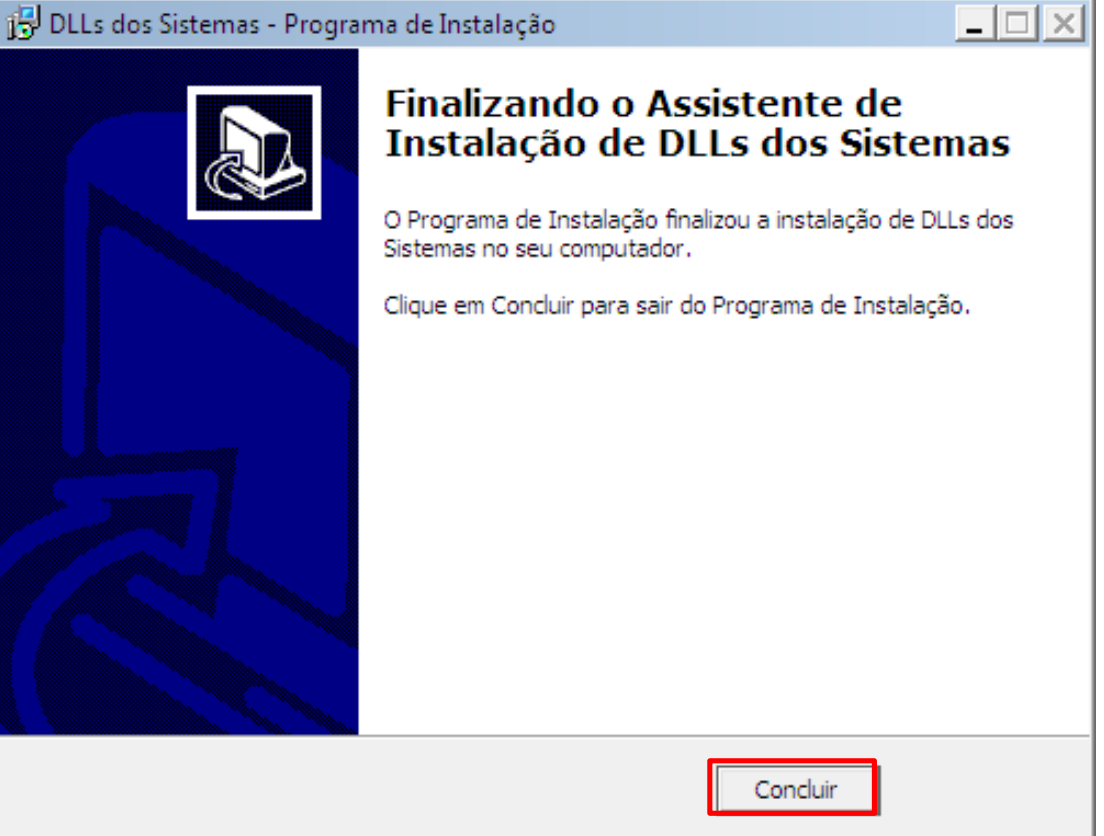

Agora reinicie o computador no modo normal, e prossiga com a instalação do sistema Ponto Secullum 4.

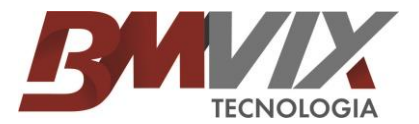

Assim que terminar a instalação da DLL entre no site da BMVIX <u>www.bmvix.com.br</u> , Aba SUPORTE / DOWNLOADS / Instalador Secullum ponto4

Após o término do download, execute o programa.

| Ponto Secullum 4 - Sistema a 🗙                                                                                                    |                                                                                                    |
|----------------------------------------------------------------------------------------------------|----------------------------------------------------------------------------------------------------|
| ← → C 🔒 https://www.secullum.com.br/ponto-secullum-4                                                                                                    | ☆ =                                                                                                    |
| <ul> <li>rouas as tanconalidades ja presentes na versau antenor ( ),</li> <li>Controle de dias de folga com cálculo especial de percentual de<br/>extra;</li> </ul>                | t solurança para a empresa.                                                                                                    |
| <ul> <li>Opção para cálculo diferenciado de extra para um dia e funcionário<br/>específico;</li> </ul>                                                                             | e segara di lidade para di tranquilidade para di tranquilidade para di t                                                                                                    |
| <ul> <li>Restrições por usuários para determinadas empresas, departamentos<br/>e abonos;</li> </ul>                                                                                | Sta Seculum                                                                                                    |
| <ul> <li>Gravação do registro de ponto original e equipamento que originou<br/>o registro;</li> </ul>                                                                              | W SOU                                                                                                    |
| <ul> <li>Opção para conexão com banco de dados MS SQL Server, Oracle,<br/>entre outros. Otimizado para conexões remotas;</li> </ul>                                                |                                                                                                    |
| Criação e impressão de etiquetas para crachás de identificação com<br>layout personalizável;                                                                                       | i para ampliar                                                                                                    |
| Integração automática com sistema Secullum Acesso.Net;                                                                                                    |                                                                                                    |
| <ul> <li>Importação de dados da versão anterior p<br/>Abrir arquivo - Aviso de Segurança</li> <li>*Não induem funcionalidades desenvolvidas especificament</li> </ul>              |                                                                                                    |
| Compartilhar Curtir €7 ♥Tweet Curtir €7 ♥Tweet Compartilhar €7 ♥Tweet Nome: Portosec4-setup (1).ex<br>Editor: Editor Desconhecid<br>Tipo: Aplicativo<br>De: D:\Documents and Setti | certeza de que deseja                                                                                                    |
| Informe-se sobre<br>Apresentação do software<br>Moyando para o Ponto<br>Moyando para o Ponto                                                                                       | Perguntas     Frequentes     Esdares suas dividas                                                                                                    |
| Seculum 4                                                                                                    | Foundation (and the contraction of the contraction) of the contraction of the contraction |
| Para informações sobre preços e condições de pagamento solici                                                                                                    | e um orçamento                                                                                                    |
| Comentários [23]                                                                                                    |                                                                                                    |
| Jose Roberto Gomes de Lima - 24/10/2014 13:23:51<br>Muito Bomili                                                                                                    |                                                                                                    |
| Pontosec4-setup (1).exe *                                                                                                    | Mostrar todos os downloads ×                                                                                                    |
| Inician 🛛 Caixa de Entrada 🖉 Solvan Luiz - EAO 🔷 BM/IX 🔗 BioRen 100                                                                                                    | 🔟 Documento model 🛛 🗖 Ponto Seculturo 4 - 🗖 Obriz azonivo - Avi 🛛 PT 🔗 🗐 🐼 🛃 14:02                                                                                                    |

Depois de clicar em Executar, irá abrir uma janela para selecionar o idioma, basta clicar em OK.

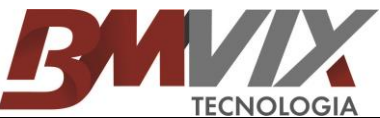

| Selecio | nar Idioma do Programa de Instal 🔀                          |
|---------|-------------------------------------------------------------|
| 17      | Selecione o idioma a ser utilizado durante a<br>instalação: |
|         | Português (Brasil)                                          |
|         | OK Cancelar                                                 |

Depois clique em avançar.

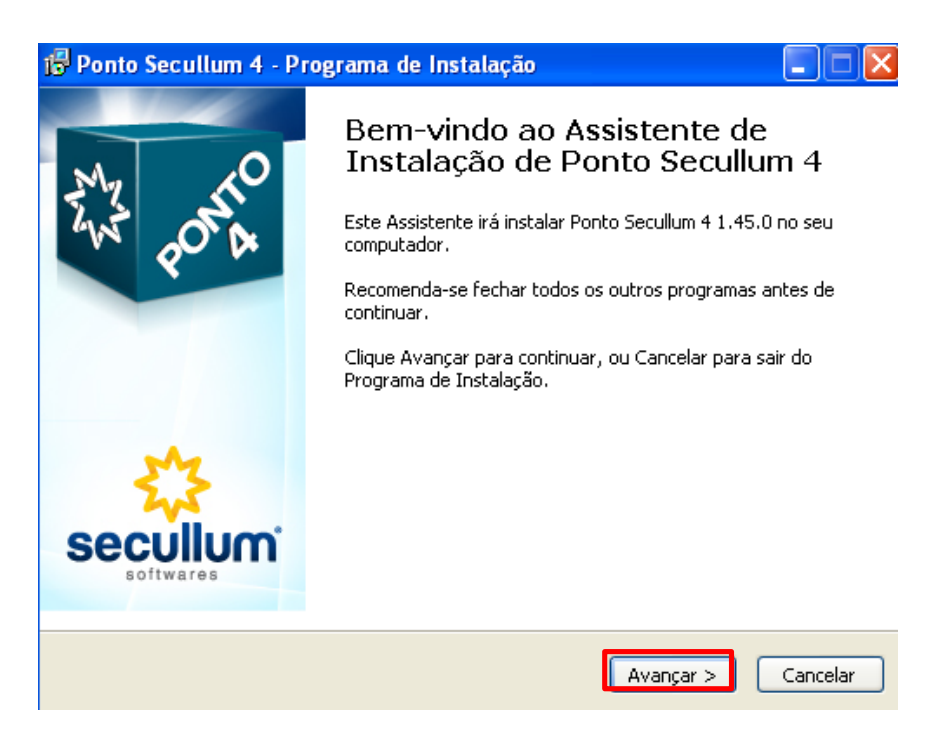

Depois de clicar em avançar, selecione "Eu aceito os termos do contrato" e em seguida clique em avançar.

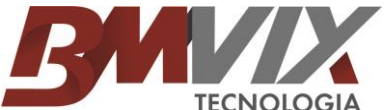

| 🕆 Ponto Secullum 4 - Programa de Instalação                                                                                                    |
|----------------------------------------------------------------------------------------------------|
| Contrato de Licença de Uso<br>Por favor, leia as seguintes informações importantes antes de continuar.                                                                                                    |
| Por favor, leia o seguinte Contrato de Licença de Uso. Você deve aceitar os termos do<br>Contrato antes de prosseguir com a instalação.                                                                                                    |
| CONTRATO DE LICENÇA DE USO DE SOFTWARE                                                                                                    |
| Contrato de licença de usuário final para Softwares Secullum,<br>Copyrigth 1999-2013 pela Secullum Softwares Ltda.                                                                                                    |
| O Contrato de Licença de Usuário Final trata-se de um acordo<br>legal por adesão do cliente que adquiriu a licença de uso do<br>programa de computador ("PRODUTO" ou "SOFTWARE") indicado<br>acima, denominado CONTRATANTE e o autor do mesmo, Secullum<br>Softwares Ltda, CNPJ: 03.148.451/0001-69, denominado |
| ⊙ iu aceito os termos do Contrato<br>○ Eu não aceito os termos do Contrato                                                                                                    |
|                                                                                                    |
| < Voltar Avancar > Cancelar                                                                                                    |

Agora clique em "Novo sistema", se for utilizar nesse PC ou restaurar um BACKUP. E em **SOMENTE ATALHOS** se já estiver instalado em outro PC para gerar somente o atalho e utilizar também o sistema.

| 🔂 Ponto Secullum 4 - Programa de Instalação                                                                    |           |
|----------------------------------------------------------------------------------------------------|-----------|
| <b>Tipo de Instalação</b><br>Qual é o tipo de instalação?                                                      | AND PORTO |
| Selecione o tipo de instalação desejada.                                                                       |           |
| Novo sistema<br>Instala todos os arquivos necessários para execução do sistema.<br>Instalar Serviço Online     |           |
| <ul> <li>Somente atalhos<br/>Instala atalhos do sistema apontando para uma instalação já existente.</li> </ul> |           |
|                                                                                                    |           |
|                                                                                                    |           |
| <pre>Voltar Avançar &gt;</pre>                                                                                 | Cancelar  |

Caso for usar o sistema somente no seu computador, deixando a base para que somente o seu computador possa acessar, escolha a opção "configuração Simples", depois clique em avançar.

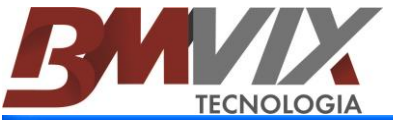

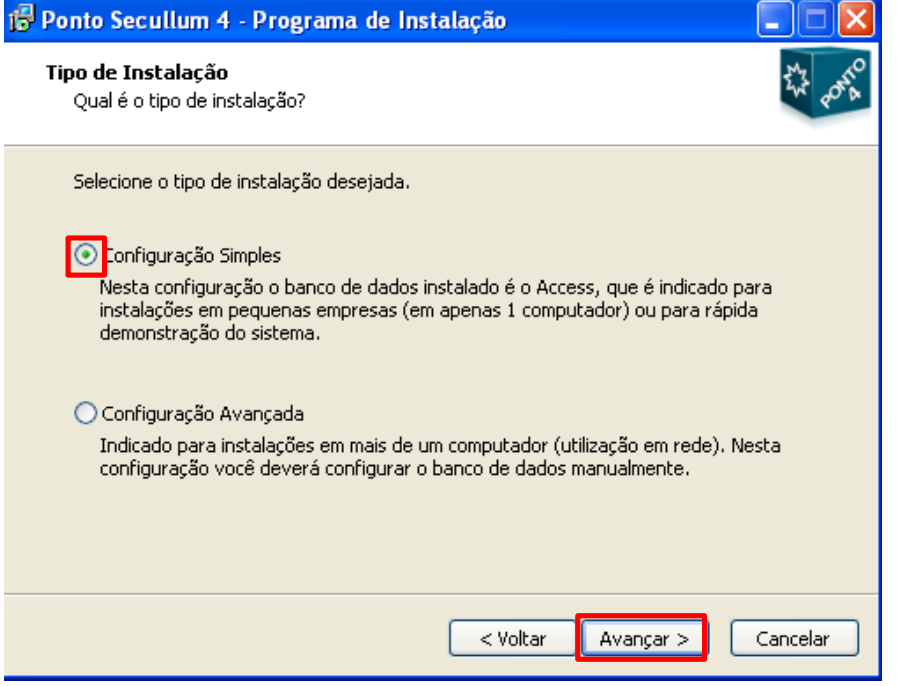

Depois de clicar em avançar, clique em avançar novamente.

| 🔂 Ponto Secullum 4 - Programa de Instalação                                           |
|---------------------------------------------------------------------------------------|
| Escolha a Pasta de destino<br>Onde Ponto Secullum 4 deve ser instalado?               |
| O Programa de Instalação irá instalar Ponto Secullum 4 na seguinte pasta.             |
| Para continuar, clique Avançar. Se você deseja escolher outra pasta, clique Procurar. |
| D:\Arquivos de programas\Ponto4 Procurar                                              |
| São necessários pelo menos 4,8 MB de espaço livre em disco.                           |
| < Voltar Avançar > Cancelar                                                           |

Clique em avançar novamente.

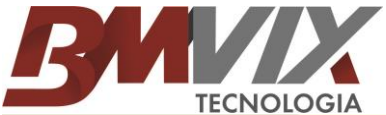

| Selecionar Tarefas Adicionais                                                                                                    |
|----------------------------------------------------------------------------------------------------|
| Quais tarefas adicionais devem ser executadas?                                                                                                    |
| Selecione as tarefas adicionais que você deseja que o Programa de Instalação execute<br>enquanto instala Ponto Secullum 4 e clique Avançar.<br>Ícones adicionais:<br>✔ Criar um ícone na Área de Trabalho |
| Criar um ícone na barra de Inicialização Rápida                                                                                                    |
| < Voltar Avancar > Cancelar                                                                                                    |

Agora basca clicar em "Instalar".

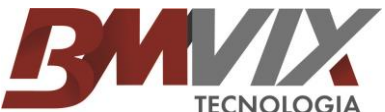

| 🔂 Ponto Secullum 4 - Programa de Instalação                                                                                             |          |
|----------------------------------------------------------------------------------------------------|----------|
| <b>Pronto para Instalar</b><br>O Programa de Instalação está pronto para começar a instalação de Ponto<br>Secullum 4 no seu computador. | AND ROAD |
| Clique Instalar para iniciar a instalação, ou clique Voltar para revisar ou alterar alg<br>configuração.                                | uma      |
| Local de destino:<br>D:\Arquivos de programas\Ponto4                                                                                    |          |
| Tarefas adicionais:<br>Ícones adicionais:<br>Criar um ícone na Área de Trabalho                                                         |          |
| < <u>&gt;</u>                                                                                                    |          |
| < Voltar Instalar C                                                                                                    | Cancelar |

Agora basta aguardar enquanto a instalação é concluída.

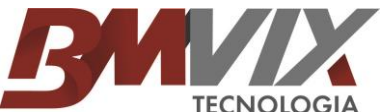

| 🛱 Ponto Secullum 4 - Programa de Instalação                                                                              |          |
|----------------------------------------------------------------------------------------------------|----------|
| <b>Instalando</b><br>Por favor, aguarde enquanto o Programa de Instalação instala Ponto Secullum 4<br>no seu computador. | AND POR  |
| Extraindo arquivos<br>D:\Arquivos de programas\Ponto4\pontos.exe                                                         |          |
|                                                                                                    |          |
|                                                                                                    |          |
|                                                                                                    |          |
|                                                                                                    |          |
|                                                                                                    |          |
|                                                                                                    | Cancelar |

Após a barra ser carrega, basta clicar em concluir.

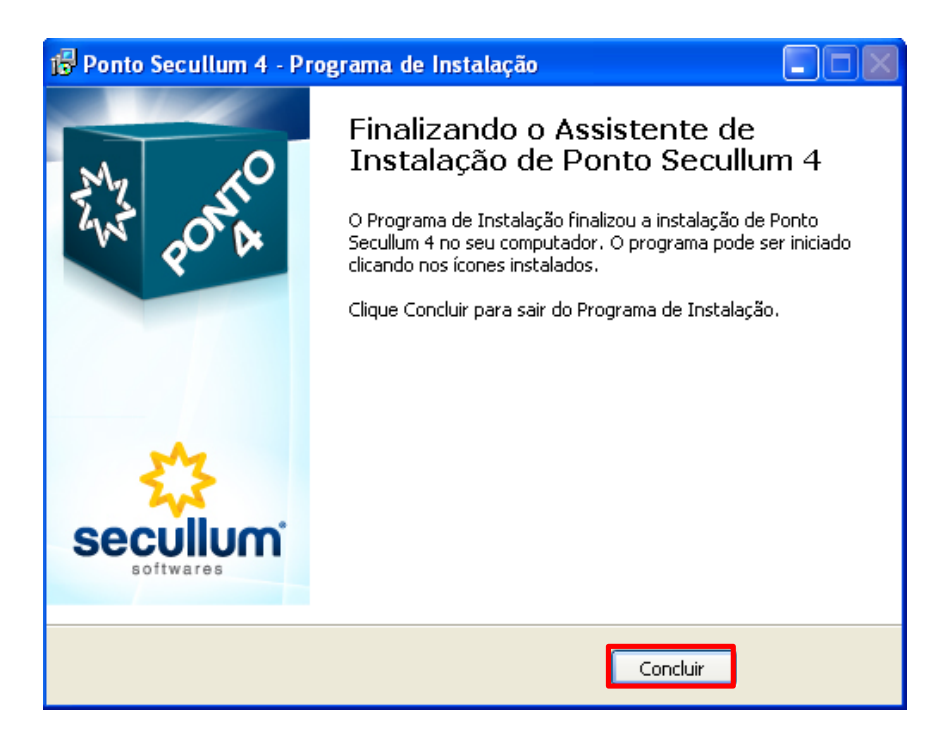

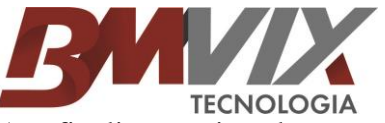

Ao finalizar a instalação você pode acessar o sistema, senha em branco, e ir em Manutenção, cópia de segurança, Restaurar, lá é só apontar o caminho que estava o backup e restaurar o banco de dados.

Caso o sistema esteja pedindo registro, basta ir na tela Cadastro / Empresas / Selecionar a empresa e clicar na opção REGISTRO. Abaixo nessa mesma tela irá aparecer o nome da empresa e um número nesse formato XXXX XXXX XXXX XXXX XXXX basta enviar essas 2 informações para <u>suporte@bmvix.com.br</u> ou no formulário de contato em nosso site <u>www.bmvix.com.br</u>.